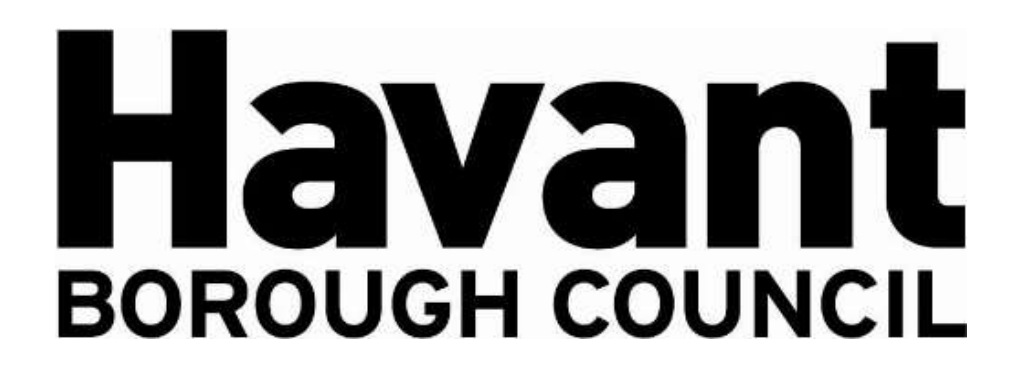

# Havant Borough Council's Live Developer Contributions Database - Exacom

This document has been created to assist in use/interrogation of this software. If you wish to make any feedback or comment on this guide, please email <u>cil@havant.gov.uk</u>

## Index – Topic and page number

Home Screen 2

Community Infrastructure Levy 3

S106 Financial Contributions 10

S106 Non-Financial Contributions 14

Projects (money allocated and spent) 16

Applications (lookup facility) 17

#### **Home Screen**

When you first open the live database, you will be welcomed to this screen:

| Home CIL S106 • Pr                                                                                         | ojects Applications                                                                                                    |
|----------------------------------------------------------------------------------------------------|----------------------------------------------------------------------------------------------------|
| Welcome to                                                                                                 | Havant Developer Contributions                                                                                                    |
| This module will allow you to see<br>Havant Borough Council, and the<br>Infrastructure Levy (CIL) dashboar | the planning data from Havant Borough Council in an interface powered by <u>Exacom</u> 2. All information shown here has been approved by<br>extent of the information available to the public is also controlled entirely by the authority. Key features include the local Community<br>rd, the Section 106 dashboard, and the application lookup facility. Below is a message from Havant Borough Council: |
| Message from H                                                                                             | avant Borough Council New                                                                                                    |
| This module has information on S<br>council).                                                              | 106 collected and due from October 2016 and information on CIL collected from 1 August 2013 (the date CIL was implemented at the                                                                                                    |
| This information is supplemented                                                                           | by web pages relating to developer contributions: <u>Community Infrastructure Lewy and \$106</u>                                                                                                    |
| If a \$106 agreement is not viewab                                                                         | ale in full on this module please enter the application number in Online Planning Applications                                                                                                    |
| We have an Infrastructure Fundin<br>  <u>Havant Borough Council</u>                                        | g Statement on our website which gives more detail on the Developer Contributions the council collect: <u>CIL and 5106 Monitoring - Overview</u>                                                                                                    |
| If you have any queries on develo                                                                          | per contributions please email cill@havant.gov.uk and we will be happy to answer your queries.                                                                                                    |

The top four icons you see when you enter the home screen will take you to either the CIL, S106, Projects or Applications as below:

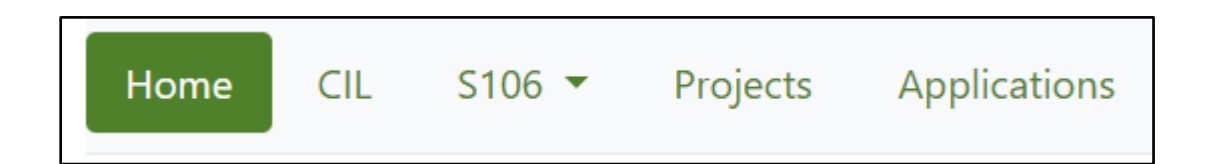

#### **Community Infrastructure Levy (CIL)**

If you press on the 'CIL' Icon it will take you to the Community Infrastructure Levy Dashboard, like below.

| III. Date Filter (2) |            |                          |                           |               |              |               |
|----------------------|------------|--------------------------|---------------------------|---------------|--------------|---------------|
| J1 August 2013       |            |                          |                           | 31 March 2030 |              |               |
| Nard ①               |            | Select a filter to the i | eft and enter your criter | ria here      |              | Reset O       |
| Allocation           | Potential  | Due                      | Collected                 | Allocated     | Spent        | Available     |
| CIL Admin            | 38,089.01  | 8,329.03                 | 894,345.10                | 641,673.13    | 641,673,13   | 252,671.97    |
| Neighbourhood CIL    | 121,236.86 | 35,116,79                | 2,687,661.96              | 1,756,189.08  | 816,195,09   | 1,871,466.87  |
| Strategic CIL        | 602,454.26 | 123,134.72               | 14,304,893.90             | 8,022,585.23  | 1,825,998.93 | 12,478,894.9  |
| Total                | 761,780.13 | 166,580.54               | 17,886,900.96             | 10,420,447,44 | 3,283,867.15 | 14,603,033.81 |

This screen will show you a breakdown of the total sums of CIL Admin, Neighbourhood CIL, Strategic CIL and the Total for all combined.

When hovering over the sums, it will give you a brief description of what each means.

| Allocation          | Potential                                                                                  | Due                | Collected       | Allocated     | Spent        | Available        |
|---------------------|--------------------------------------------------------------------------------------------|--------------------|-----------------|---------------|--------------|------------------|
| CIL Admin           | 38,089.01                                                                                  | 8,329.03           | 894,345.10      | 641,673.13    | 641,673.13   | 252,671.97       |
| Neighbourhood CIL   | 121,236.86                                                                                 | 35,116.79          | 2,687,661.96    | 1,756,189.08  | 816,195.09   | 1,871,466.87     |
| Strategic CIL       | Allocation Description                                                                     | 123,134.72         | 14,304,893.90   | 8,022,585.23  | 1,825,998.93 | 12,478,894.97    |
| Total:              | Description:<br>Neighbourhood CIL is<br>calculated on parished<br>areas. The amount varies | <b>1</b> 66,580.54 | * 17,886,900.96 | 10,420,447,44 | 3,283,867.15 | 14,603,033.81    |
| CIL Admin: Poter    | depending on whether<br>the parished area has a                                            |                    |                 |               |              |                  |
| Application Number: | neighbourhood plan or<br>not                                                               |                    |                 |               |              | Filter T Reset O |

If you require a date range, you can use the filter to select a range to and from to best help your search, like below.

| CIL Date Filter ④ |                   |  |
|-------------------|-------------------|--|
| 01 August 2013    | <br>31 March 2030 |  |

To select a 'Ward' within Havant Borough Council, you can use the drop down or type your search criteria – You can clear your search by pressing 'Reset' In the top right.

| Ward ①              |            | Select a filter to the left and enter your criteria here | Reset C          |
|---------------------|------------|----------------------------------------------------------|------------------|
| Allocation          | Potential  | Bedhampton<br>Bondfields                                 | Availab          |
| CIL Admin           | 38,089.01  | Cowplain                                                 | 252,671.9        |
| Neighbourhood CIL   | 121,236.86 | Hart Plain                                               | 1,871,466.8      |
| Strategic CIL       | 602,454.26 | Hayling East<br>Hayling West                             | 2,478,894.9      |
| Total:              | 761,780.13 | Purbrook                                                 | 1,603,033.8      |
| CIL Admin: Pote     | ential o   | Stakes<br>Unallocated<br>Warren Park                     |                  |
| Application Number: |            |                                                          | Filter = Reset O |

You can further extend your search for each CIL category by 'clicking' the separate columns for **Potential, Due, Collected, Allocated & Spent,** like so,

| Potential  | Due                                                              | Collected                                                                                                 | Allocated                                                                                                    | Spent                                                                                                    | Available                                                                                                    |
|------------|------------------------------------------------------------------|----------------------------------------------------------------------------------------------------|----------------------------------------------------------------------------------------------------|----------------------------------------------------------------------------------------------------|----------------------------------------------------------------------------------------------------|
| 38,089.01  | 8,329.03                                                         | 894,345.10                                                                                                | 641,673.13                                                                                                    | 641,673.13                                                                                                    | 252,671.97                                                                                                    |
| 121,236.86 | 35,116.79                                                        | 2,687,661.96                                                                                              | 1,756,189.08                                                                                                    | 816,195.09                                                                                                    | 1,871,466.87                                                                                                    |
| 602,454.26 | 123,134.72                                                       | 14,304,893.90                                                                                             | 8,022,585.23                                                                                                    | 1,825,998.93                                                                                                    | 12,478,894.97                                                                                                    |
| 761,780.13 | 166,580.54                                                       | 17,886,900.96                                                                                             | 10,420,447,44                                                                                                    | 3,283,867.15                                                                                                    | 14,603,033.81                                                                                                    |
|            | Potential<br>38,089.01<br>121,236,86<br>602,454.26<br>761,780.13 | Potential Due   38,089.01 8,329.03   121,236.86 35,116.79   602,454.26 123,134.72   761,780.13 166,580.54 | Potential Due Collected   38,089.01 8,329.03 894,345.10   121,236.86 35,116.79 2,687,661.96   602,454.26 123,134.72 14,304,893.90   761,780.13 166,580.54 17,886,900.96 | Potential Due Collected Allocated   38,089.01 8,329.03 894,345.10 641,673.13   121,236.86 35,116.79 2,687,661.96 1,756,189.08   602,454.26 123,134.72 14,304,893.90 8,022,585.23   761,780.13 166,580.54 17,886,900.96 10,420,447.44 | Potential Due Collected Allocated Spent   38,089.01 8,329.03 894,345.10 641,673.13 641,673.13   121,236.86 35,116.79 2,687,661.96 1,756,189.08 816,195.09   602,454.26 123,134.72 14,304,893.90 8,022,585.23 1,825,998.93   761,780.13 166,580.54 17,886,900.96 10,420,447,44 3,283,867.15 |

Which will bring up this drop down and the same for each category,

| Source contains: |                    |              | Filter = | Reset ⊖  |
|------------------|--------------------|--------------|----------|----------|
| Source 🗄         | Neighbourhood Zone | Receipt Date |          | Amount   |
| APP/13/00891     | St Faiths          | 08 Nov 2013  |          | 48.00    |
| APP/13/00855     | Hayling East       | 21 Feb 2014  |          | 244.00   |
| APP/13/00921     | Waterloo           | 04 Mar 2014  |          | 3,792.00 |
| APP/13/00375     | Stakes             | 02 Apr 2014  |          | 124.00   |
| APP/13/00588     | Emsworth           | 28 Apr 2014  |          | 90.00    |
| APP/13/00830     | St Faiths          | 20 May 2014  |          | 537.68   |
| APP/13/00657     | Hart Plain         | 22 May 2014  |          | 238.92   |
| APP/13/00546     | Hayling East       | 16 Jun 2014  |          | 507.00   |
| APP/14/00219     | Waterloo           | 01 Jul 2014  |          | 464.00   |
| APP/13/00266     | Bedhampton         | 01 Jul 2014  |          | 9,756.00 |
| ADD/14/00210     | Watedoo            | 26 Aug 2014  |          | 464.00   |

#### CIL Admin – Due

| CIL Admin: Due      | $\odot$            |             |          | 10.1    |
|---------------------|--------------------|-------------|----------|---------|
| Application Number: |                    |             | Filter = | Reset O |
| Арр No 🖑            | Neighbourhood Zone | Demand Date |          | Amount  |
| APP/17/00326        | St Faiths          | 06 Apr 2021 |          | 150.63  |
| APP/19/00612        | Battins            | 29 Apr 2022 |          | 31.05   |
| APP/19/00612        | Battins            | 29 May 2022 |          | 60.00   |

This shows planning permissions that have a payment due for CIL and a Demand Notice issued. The sums may change if surcharges are imposed during the process of collection.

By clicking on the individual applications, you will be able to view further details about each case.

| APP/17/          | 00326: De                                               | tails 🛛                                                                                                    |
|------------------|---------------------------------------------------------|----------------------------------------------------------------------------------------------------|
| App No:          | APP/17/00326                                            |                                                                                                    |
| Address:         | 70 - 72 West Stre                                       | et, Havant, PO9 1LN                                                                                                    |
| Description:     | Change of use of<br>of No.70. Alterati<br>(16.05.2018). | ground floor of No. 72 from A1 to C3 and replacement single storey rear extension. Removal of chimney from rear<br>ons to fenestration on both properties. (Approved 10.07.2017) Request to Discharge Condition No's 2 & 3 |
| Ward:            | St Faith's                                              |                                                                                                    |
| HBC Totals       |                                                         |                                                                                                    |
| Liability Notice | e Amount:                                               | £4,733.04                                                                                                    |
| Demand Notic     | e Amount:                                               | £6,612.61                                                                                                    |
|                  |                                                         |                                                                                                    |

#### **CIL Admin – Collected**

This shows what applications have contributed to CIL admin within each Neighbourhood Zone (Ward) within the Borough.

| Source contains: |                    |              | Filter = Reset O |
|------------------|--------------------|--------------|------------------|
| Source 👌         | Neighbourhood Zone | Receipt Date | Amount           |
| APP/13/00891     | St Faiths          | 08 Nov 2013  | 48.00            |
| APP/13/00855     | Hayling East       | 21 Feb 2014  | 244.00           |
| APP/13/00921     | Waterloo           | 04 Mar 2014  | 3,792.00         |
| APP/13/00375     | Stakes             | 02 Apr 2014  | 124.00           |
| APP/13/00588     | Emsworth           | 28 Apr 2014  | 90.00            |
| APP/13/00830     | St Faiths          | 20 May 2014  | 537.68           |
| APP/13/00657     | Hart Plain         | 22 May 2014  | 238.92           |
| APP/13/00546     | Hayling East       | 16 Jun 2014  | 507.00           |

By selecting 'allocated' you will be shown a drop down detailing the projects in which HBC has allocated spending.

| Source contains:                                      |           |                | Filter = | Reset O    |
|-------------------------------------------------------|-----------|----------------|----------|------------|
| Source 🗄                                              | Туре      | Allocated Date |          | Amount     |
| Project 10: CIL Admin transfer year end 2014          | Allocated | 31 Mar 2014    |          | 4,084.00   |
| Project 11: CIL Admin transfer year end 2015          | Allocated | 31 Mar 2015    |          | 26,826,56  |
| Project 12: CIL Admin transfer year end 2016          | Allocated | 31 Mar 2016    |          | 42,519,13  |
| Project 13: CIL Admin transfer year end 2017          | Allocated | 31 Mar 2017    |          | 60,655.95  |
| Project 18: CIL Admin transfer year end 2018          | Allocated | 31 Mar 2018    |          | 62.251.75  |
| Project 84: CII. Admin transfer year end 2019         | Allocated | 31 Mar 2019    |          | 99,363.05  |
| Project 153: CIL Admin transfer year end 2020 onwards | Allocated | 31 Mar 2020    |          | 76,223.00  |
| Project 172: STRIDE CENTRE ASSET TRANSFER MONITORING  | Allocated | 31 Mar 2018    |          | 13,181.40  |
| Project 153: CIL Admin transfer year end 2020 onwards | Allocated | 31 Mar 2021    |          | 97,380.26  |
| Project 153: CIL Admin transfer year end 2020 onwards | Allocated | 31 Mar 2022    |          | 159,188.03 |

# CIL Admin – Spent

Like 'allocated' this will show a drop down of all projects that HBC have, once allocated, spent. As below.

| CIL Admin: Spent 🛛                                    |       |             |            |                           |
|-------------------------------------------------------|-------|-------------|------------|---------------------------|
| Source contains:                                      |       |             |            | Filter = Reset O          |
| Source 🗄                                              | Туре  | Spent Date  | Amount     | Description               |
| Project 153: CIL Admin transfer year end 2020 onwards | Spent | 31 Mar 2020 | 76,223.00  | Partial spend of funds av |
| Project 153: CIL Admin transfer year end 2020 onwards | Spent | 31 Mar 2021 | 97,380.26  | ncome fully covered expen |
| Project 153: CIL Admin transfer year end 2020 onwards | Spent | 31 Mar 2022 | 159,188.03 | Partial spend of funds re |
|                                                       |       |             |            |                           |

## Neighbourhood CIL – Due

This will show any planning permission that is due a payment following a Demand Notice being issued. The sums may change if surcharges are imposed during the process of collection.

Further details will show if 'app no' is selected.

As the borough is unparished the Council are responsible for allocating these funds in accordance with the relevant spending protocol. More information here: <u>www.havant.gov.uk/planning-services/planning-policy/community-infrastructure-levy-cil/community-infrastructure-levy-6</u>

Neighbourhood CIL also referred to as the CIL Neighbourhood Portion is usually 15%. This rises to 25% in areas with an adopted Neighbourhood Plan. Emsworth has been established as a neighbourhood area and the Emsworth Neighbourhood Forum has completed a Neighbourhood Plan, which was 'made' on 22 September 2021. In line with government recommendations the Neighbourhood Portion has increased to 25% for CIL collected in Emsworth since 1 July 2020: www.havant.gov.uk/emsworth-neighbourhood-planning. The council welcome suggestions from the forum as to how they wish the additional 10% to be allocated.

| Neighbourhoo        | Neighbourhood CIL: Due 🛛 |             |                  |  |  |  |  |
|---------------------|--------------------------|-------------|------------------|--|--|--|--|
| Application Number: |                          |             | Filter T Reset O |  |  |  |  |
| App No 🗄            | Neighbourhood Zone       | Demand Date | Amount           |  |  |  |  |
| APP/17/00326        | St Faiths                | 06 Apr 2021 | 451.89           |  |  |  |  |
| APP/19/00612        | Battins                  | 29 Apr 2022 | 93.15            |  |  |  |  |
| APP/19/00612        | Battins                  | 29 May 2022 | 180.00           |  |  |  |  |
| APP/19/00612        | Battins                  | 29 Jun 2022 | 180.00           |  |  |  |  |

#### Neighbourhood CIL – Collected

This will show applications that have contributed to Neighbourhood CIL, similarly, clicking on 'source' will bring up further information.

| Neighbourhood CIL: Collected 🛛 |                    |              |          |           |  |  |  |  |
|--------------------------------|--------------------|--------------|----------|-----------|--|--|--|--|
| Source contains                |                    |              | Filter = | Reset O   |  |  |  |  |
| Source 🗄                       | Neighbourhood Zone | Receipt Date |          | Amount    |  |  |  |  |
| APP/13/00891                   | St Faiths          | 08 Nov 2013  |          | 144.00    |  |  |  |  |
| APP/13/00855                   | Hayling East       | 21 Feb 2014  |          | 732.00    |  |  |  |  |
| APP/13/00921                   | Waterloo           | 04 Mar 2014  |          | 11,376.00 |  |  |  |  |
| APP/13/00375                   | Stakes             | 02 Apr 2014  |          | 372.00    |  |  |  |  |

#### Neighbourhood CIL – Allocated

This details what has been assigned to the different neighbourhood zones. Further information will be displayed if you select the app under 'Source'

| Neighbourhood CIL: Allocated 🗉                         |           |                    |                |           |
|--------------------------------------------------------|-----------|--------------------|----------------|-----------|
| Source contains:                                       |           |                    | Filter =       | Resot 🗘   |
| Source 🗄                                               | Туре      | Neighbourhood Zone | Allocated Date | Amount    |
| Project 8: The Hub HICCA                               | Allocated | Hayling West       | 22 Feb 2017    | 42,638.00 |
| Project 30: Waterlooville Community Centre Improvement | Aliocated | Waterico           | 31 Mar 2017    | 10,520.00 |
| Project 29: Emsworth Community Centre Lighting         | Aliocated | Emsworth           | 31 Mar 2017    | 15,000.00 |
| Project 28: The Spring Arts Centre Air Conditioning    | Allocated | St Faiths          | 31 Mar 2017    | 15,000.00 |

## Neighbourhood CIL – Spent

This shows funds that have been spent.

Clicking a project under 'source' will display further details.

| Neighbourhood CIL: Spent 🛛                               |       |                    |             |          |             |
|----------------------------------------------------------|-------|--------------------|-------------|----------|-------------|
| Source contains:                                         |       |                    |             | Filter   | Teset O     |
| Source 🗄                                                 | Туре  | Neighbourhood Zone | Spent Date  | Amount   | Description |
| Project 29: Emsworth Community Centre Lighting           | Spent | Emsworth           | 17 Sep 2018 | 7,580.00 | Tranche 1   |
| Project 29: Emsworth Community Centre Lighting           | Spent | Emsworth           | 30 Jul 2021 | 7,420.00 | Tranche 2   |
| Project 74: Acorn Centre Extension (Pre-Project Funding) | Spent | Hart Plain         | 19 Nov 2020 | 6,653.40 | Tranche 5   |

#### Strategic CIL – Due

Strategic CIL Pot is broadly 80% of collected funds and used to deliver infrastructure that supports the whole Borough.

The 'Due' page will show the figure of how much of these monies are due and by selecting with show a drop down of planning apps and info.

| APP/19/00612        | Battins     |            |               | 29 Apr 2022   |              |          | 296.80       |
|---------------------|-------------|------------|---------------|---------------|--------------|----------|--------------|
| AP#/17/00326        | St Faiths   |            |               | 06 Apr 2021   |              |          | 2,170.09     |
| Арр № 🗄             | Neighbourbo | od Zone    |               | Demand Date   |              |          | Amount       |
| Application Number: |             |            |               |               |              | Filter = | Reset 🕀      |
| Strategic CIL: D    | ue 🗉        |            |               |               |              |          |              |
| Total               | 754,236.51  | 913,095.91 | 17,895,620.11 | 10,429,944.44 | 3,283,867.15 | 1        | 4,611,752,96 |
| Strategic CIL       | 596,419.36  | 748,385.41 | 14,311,869.22 | 8,022,585.23  | 1,825,998,93 | 1        | 2,485,870.29 |

#### Strategic CIL – Collected

This will show the amount collected for all planning application past and present. Like above, selecting an app will show more details in the drop down.

| APP/13/00855     |            |            | Hayling East       | 21            | Føb 2014     |              | 3,904.00    |
|------------------|------------|------------|--------------------|---------------|--------------|--------------|-------------|
| APP/13/00891     |            |            | St Faiths          | 08            | Nov 2013     |              | 768.0       |
| Source 🗄         |            |            | Neighbourhood Zone | Rei           | ceipt Date   |              | Amoun       |
| Source contains: |            |            |                    |               |              | Filter $\mp$ | Reset-O     |
| Strategic CIL: C | ollected 💿 |            |                    |               |              |              |             |
| Total            | 754,236.51 | 913,095.91 | 17.895.620.11      | 10,429,944.44 | 3,283,867.15 | 1            | 4,611,752.9 |
| Strategic CIL    | 596,419.36 | 748,385.41 | 14,311,869.22      | 8,022,585,23  | 1,825,998.93 | 3            | 2,485,870.2 |

## Strategic CIL – Allocated

This page will show how much of the collected funds have been allocated to specific projects. The amount spent and what for are displayed in the drop down.

| Strategic CIL               | 596,419,36                     | 748,385.41 | 14,311,869.22 | 8,022,585 23  | 1,825,998.93   | 12,485,870.29      |
|-----------------------------|--------------------------------|------------|---------------|---------------|----------------|--------------------|
| Total:                      | 754,236.51                     | 913,095,91 | 17,895,620.11 | 10,429,944.44 | 3,283,867,15   | 14,611,752.96      |
| Strategic CIL:              | Allocated $_{\odot}$           |            |               |               |                |                    |
| Source containe:            |                                |            |               |               |                | Filter 👻 🛛 Reset 🕀 |
| Source 👌                    |                                |            |               | Туре          | Allocated Date | Amount             |
| Project 1: Havant Footbridg | e Replacement Feasibility Stud | hγ         |               | Allocated     | 18 Feb 2015    | 32,864.59          |
| Project 5: Langstone FCERN  | 4                              |            |               | Allocated     | 22 Feb 2017    | 75,000.00          |
| Protect & Southmone Lone    | Harts Farm Way Sunction Imor   | owenents.  |               | Allocated     | 22 Feb 2017    | 190,405,00         |

#### Strategic CIL – Spent

This will show you of the monies collected how much has been spent on certain projects within the borough. By selecting a drop down will show the specific project details.

| Strategic CIL              | 596,419.36 | 748,385.41 | 14,311,869.22 | 8,022,58    | 5.23      | ,825,998.93 | 12,485,870.29 |
|----------------------------|------------|------------|---------------|-------------|-----------|-------------|---------------|
| Total:                     | 754,236.51 | 913,095.91 | 17,895,620.11 | 10,429,94   | 4.44 3    | ,283,867.15 | 14,611,752.96 |
| Strategic CIL: S           | pent 🛛     |            |               |             |           |             |               |
| Source contains:           |            |            |               |             |           | Filte       | r 🔻 🛛 Reset O |
| Source 👆                   |            |            | Туре          | Spont Date  | Amount    |             | Description   |
| Project 5: Langstone FCERM |            |            | Spent         | 30 Jan 2018 | 18,000.00 |             | Tranche 1     |
| Project 5: Langstone FCERM |            |            | Spent         | 09 Jan 2019 | 4,652.28  |             | Tranche 2     |
| Project 5: Langstone FCERM |            |            | Spent         | 31 Mar 2022 | 3,189.72  |             | Tranche 9     |

#### Section 106 - Financial

Moving on to the S106 tab and focusing on financial. You can find this by going to the top of your page, alongside the 'Home' button, and the S106 drop down arrow & then select 'S106 Financial'

| Home CIL | S105 • Projects A       | pplications             |
|----------|-------------------------|-------------------------|
|          | \$106 Financial         |                         |
| Comm     | \$106 Noti-Financial    | tructure Levy Dashboard |
|          | S106 Atfordable Housing | 1.63                    |

| Section 106 Financial                        |                       |                |                      |               |            |             |  |  |
|----------------------------------------------|-----------------------|----------------|----------------------|---------------|------------|-------------|--|--|
| 5106 Denit Signeit Date Filter               |                       |                |                      |               |            |             |  |  |
| 01 January 1995                              |                       |                | 31 March             | 2090          |            |             |  |  |
| Con Type Want D                              | Select a filter to th | he let and one | e your collecta here |               |            | Asset O     |  |  |
| Allocation                                   |                       | Due            | Collected            | Allocated     | Spent      | Available   |  |  |
| Afterdable Housing Offsite                   |                       | 0.00           | 1,315.043.48         | 362,700.00    | 256,660.25 | 1298,363,23 |  |  |
| AirQuality                                   |                       | 0.00           | 22,863.81            | 22,953.81     | 0.00       | 22,863.81   |  |  |
| Art                                          |                       | 0.00           | 533.28               | 0.00          | 0.00       | 535.28      |  |  |
| Antificial Turf Pitch Contribution           |                       | 0.00           | 151,730,74           | 151,730,74    | 0.00       | 151,730.74  |  |  |
| Asds Roundabout Contribution                 |                       | 0.00           | 0.00                 | 0.00          | 0.00       | 0.00        |  |  |
| Billy Tail South Contribution                |                       | 0.00           | 5,694,95             | 5.694.95      | 0.00       | 5,694.95    |  |  |
| Brambles South Link Alternative Contribution |                       | 0.00           | 10,596.95            | 16.591.95     | 0.00       | 18,596.95   |  |  |
| But Infrastructore                           |                       | 0.00           | 0.00                 | 0.00          | 0.00       | 0.00        |  |  |
| Community Worker                             |                       | 0.00           | 162,502.12           | 162:502:12    | 86745.44   | 75,756.08   |  |  |
| Community Worker (MDA)                       |                       | 0.00           | 338,178.95           | 142,053,81    | 142,863,81 | -0743.00    |  |  |
| and the second second                        |                       | 12224          | 1000000000           | Contraction ( | 100000000  |             |  |  |

This will show all S106 sum totals for all financial obligations.

Hovering over the column headers will bring up a description of what they are used for.

|              |            | 2020       | Column Description    |            |
|--------------|------------|------------|-----------------------|------------|
| 16           |            | 2030       | Collected funds. This |            |
| Reset 🕀      |            |            | funds                 | the left a |
| Available    | Spent      | Allocated  | Collected             | Due        |
| 1,258,363.23 | 256,680.25 | 302,700.00 | 1,515,043.48          | 0.00       |
| 22,863.81    | 0.00       | 22,863.81  | 22,863.81             | 0.00       |
| 533.28       | 0.00       | 0.00       | 533.28                | 0.00       |
| 151,730.74   | 0.00       | 151,730.74 | 151,730.74            | 0.00       |
| 0.00         | 0.00       | 0.00       | 0.00                  | 0.00       |
| 5,694.95     | 0.00       | 5,694.95   | 5,694.95              | 0.00       |

If you require a certain date range, you can filter this at the top of the screen. See below;

| Section 106 Finan                               | icial 🛛              |                   |                      |           |       |           |
|-------------------------------------------------|----------------------|-------------------|----------------------|-----------|-------|-----------|
| S106 Deed Signed Date Filter<br>01 January 1995 |                      |                   | 35 Merch             | 2030      |       |           |
| Cov Type Ward                                   | Select a filter to t | he left and enter | r your criteria bere |           |       | Reset O   |
| Allocation                                      |                      | Due               | Collected            | Allocated | Spent | Available |

You can also filter to a specific Ward or type of covenant located just under the date range filter.

| Home CIL 5106 Projects       | Applications                | Filter Criteria                                                                                                    |       |
|------------------------------|-----------------------------|----------------------------------------------------------------------------------------------------|-------|
| Section 106 Financial        |                             | Once an option type is<br>selected, you can pick<br>from values in this Search<br>box. You can type in<br>some text to filter down |       |
| S106 Deed Signed Date Filter | 1.000                       | the list of selectable                                                                                                    |       |
| 01 January 1995              |                             | items.                                                                                                    |       |
| Cov Type Ward ①              | Select a filter to the left | and enter your criteria here                                                                                                    | Re    |
| Allocation                   | Barricroft<br>Battins       |                                                                                                    | Av    |
| Affordable Housing Offsite   | Bedhampton<br>Bondfields    |                                                                                                    | 1,258 |
| Air Quality                  | Cowplain                    |                                                                                                    | - 22  |
| An                           | Emsworth<br>Hart Plain      |                                                                                                    |       |

Similarly, to the CIL section, the S106 financial covenants are separated into 5 different columns for better detail of what we are expecting, spent, due and will potentially collect.

When narrowing your search to a Ward or covenant type you'll be able to get a better breakdown on what you're looking for.

If you filter by Ward, you will be able to see which covenants have contributed for that specific Ward.

| Section 106 Financial (<br>S105 Desci Signed Date Filter<br>01 January 1995 | D                                                               |                   | Once an option to<br>selected, you say<br>four values in this<br>box You can by<br>some test to filter<br>the list of salect<br>iters. | ppin a<br>t prote<br>Saarthi<br>në ini<br>down<br>ablie |      |              |
|-----------------------------------------------------------------------------|-----------------------------------------------------------------|-------------------|----------------------------------------------------------------------------------------------------|---------------------------------------------------------|------|--------------|
| Care Sype World (20)                                                        | Belerit a filler to the left -                                  | end militis y     | ever serierra Terres.                                                                                                    |                                                         |      | Reset O      |
| Allocation                                                                  | Attordable Heating Official<br>As Deality                       |                   |                                                                                                    |                                                         |      | Available    |
| Attoritable Housing Officite                                                | Art<br>Anticial Tast Pirch Commonly                             |                   |                                                                                                    |                                                         |      | 1,258,363,13 |
| Air Quelity                                                                 | Asda Risandabout Carellbutir                                    | 909               |                                                                                                    |                                                         |      | 22,843.81    |
| Art.                                                                        | Billy Trail South Carmibution<br>Benerities South Link Atternal | in the second     | fami -                                                                                                    |                                                         |      | 593.28       |
| Antificial Turf Pitch Combiliution                                          | Bus inharinature                                                | Col Sector Colors |                                                                                                    |                                                         |      | 151,730.74   |
| Asda Roundabout Contribution                                                | Community Worker<br>Community Worker (MEM)                      |                   |                                                                                                    |                                                         |      | 0.00         |
| Billy Trail South Contribution                                              | Community Worker (Woodcn<br>Country/ode                         | ett) -            |                                                                                                    |                                                         |      | 5,694.95     |
| Trambles South Link Alternative Contribution                                | 9                                                               | DO                | 18,596.95                                                                                                    | 18,596,95                                               | 0.00 | 18,596.95    |

If you filter by Covenant, you will see what we have as a total across all Ward on a specific covenant like; Affordable Housing Offsite – This is contributions due when affordable housing cannot be provided on the site of said development & is required offsite.

| ov Type Ward (                               | Select a filter to | the left and enter your crit | eria here     |              | Reset O      |
|----------------------------------------------|--------------------|------------------------------|---------------|--------------|--------------|
| ····· Filtering: 'in Affordable Housing Offs | de"                |                              |               |              |              |
| Allocation                                   | Due                | Collected                    | Allocated     | Spent        | Available    |
| Affordable Housing Offsite                   | 0.00               | 1,515,043.48                 | 302,700.00    | 256,680.25   | 1,258,363.23 |
|                                              |                    |                              | 10.000 AMERIC | (2012)252222 | 00000000000  |

#### Collected

To see details further details select the amount below the heading 'Collected' By selecting this it will show all collected funds across all S106 Contributions for the Borough. You can further expand your search by clicking a specific 'app no' which will give detail about the planning application.

If you select a 'clause' you will be taken to a further drop down which details the amount, how much we requested in a 'Demand Notice' and what we 'receipted' (collected) you're also able to view the S106 Agreement the Clause and/or app

refers to. See below;

| App No:         | APP/14/05420                                                                                                    |
|-----------------|----------------------------------------------------------------------------------------------------|
| Address:        | 43 Purtulinan Hill Road, Havant, PD9 107                                                                                                    |
| Clause          | Cause 6.2                                                                                                    |
| Obligation:     | The Owner covenants not as Commerce the Development permitted by the Plancing Permission at any time before the Dwner shall have paid to the Council to caused to be paid to the Council the Monitoring Cents Commission Virdes United. |
| Definition      |                                                                                                    |
| Discharge Date: | 31 May 2017                                                                                                    |
| Covenant Amount | 142.00                                                                                                    |
| Demand Amount:  | 167.73                                                                                                    |
| Receipt Amount: | 567.73                                                                                                    |
| Deed:           | Principal Agreement                                                                                                    |
| Dead Type:      | \$108 Agreement                                                                                                    |
| Deed Date:      | 15 Aug 3014                                                                                                    |
|                 | View deed 🗁                                                                                                    |

#### Allocated

Allocated funds represent funds that have been allocated for spend, but not yet spent on a project. By clicking this on what specific covenant type you would like it bring up the project details;

| Air Quali          | ty: Allocated 💿                                                                                  |                                                                                      |                                             |                                                           |           |
|--------------------|--------------------------------------------------------------------------------------------------|--------------------------------------------------------------------------------------|---------------------------------------------|-----------------------------------------------------------|-----------|
| Severa containe    |                                                                                                  |                                                                                      |                                             | File                                                      | T Reset O |
| Source 🖱           |                                                                                                  | Service Owner                                                                        | Clause 🗄                                    | Allocated Date                                            | Amount    |
| Project III, Water | novelle to Denmend Active Travel Contribu-                                                       | Environmental Pleath                                                                 | 18.1                                        | 11 Mar 3021                                               | 22,883.83 |
| Project Datails    |                                                                                                  |                                                                                      |                                             |                                                           |           |
| Project 6          | 8: Details 🗉                                                                                     |                                                                                      |                                             |                                                           |           |
| Project:           | Project 68                                                                                       |                                                                                      |                                             |                                                           |           |
| Name               | Waterlooville to Denmond Active Travel Corridor                                                  |                                                                                      |                                             |                                                           |           |
| Description:       | To provide a mixture of on-isset and off-isset int<br>Roundabout and the Taylor Wimpey Developme | restructure (including cycle routs) to e<br>nt. (Project title updated 4/1/23 from t | ntill the missing fir<br>Herrioledon Road I | is in the risale between Mit<br>Provision of Cycle Route) | nn Rúmf   |
|                    |                                                                                                  |                                                                                      |                                             |                                                           |           |

From here you can also click on the 'clause' which will show further details on the app these funds were collected from and the S106 Deed it refers to.

| Covenant: 1        | 8.1                                                                                                    |
|--------------------|----------------------------------------------------------------------------------------------------|
| App 280            | APP/ CONTRACT                                                                                                    |
| Autobrani          | Granger Developments Obe Land Weld of Linealise Road, Waterborn Re-                                                                                                    |
| Clause:            | 78.1                                                                                                    |
| Chilippelion       | Print in Dissipation of 200 Residential Units immunities the Site the Developer shall pay the Air Quality Contribution to Neural.                                                                                                    |
| Definition         | 36, 2. The de Quality Commutation should be 36.3.1 Guade as a constitution investion minimum arr quality in and in the vector within head and a strain of the second second se |
| Discharge Date:    | For Parks process                                                                                                    |
| Caremant Amount:   | 33,804.00                                                                                                    |
| Dumand Ammuni      | - And particular a                                                                                                    |
| Revelati Americant | 22,001,01                                                                                                    |
| Geed:              | Provided Agriculture                                                                                                    |
| Dual Type:         | B 105 Automatit                                                                                                    |
|                    | The American State                                                                                                    |

## Spent

Spent funds represent funds that have been spent on a project. For example on Affordable Housing or Health Contributions. By selecting the spent amount in the specific covenant/obligation you would like further details on you will be shown full details on what the projects were used for and how much we have spent. In this example we're looking at Health Contributions.

| Source contains:                                                                                                |                    |                      |               | Jiller 17 | Parcet 421  |
|----------------------------------------------------------------------------------------------------|--------------------|----------------------|---------------|-----------|-------------|
| Source ()                                                                                                    | Service<br>Owner   | Gause 🗄              | Spend Date    | Amount    | Description |
| Project 2211 Health Contributions to be transferred to NHS flavebars and Gosport<br>CCG sop to 31et March 30231 | 5106<br>Monitoring | S4 C5 (+<br>septent) | 13 14/2023    | 71,560,26 | Taute 8     |
| Project J231 Health Contributions to be transferred to NHS facebars and Gosport<br>CCG (up to 31st March 2023)  | STOR<br>Monitoring | 54.04                | 13 14 2023    | 11,728.71 | Traiste 7   |
| Project 22th Health Contributions to be transferred to NHL Facebarn and Gosport<br>CCG (up to 31st March 2023)  | S106<br>Monitoring | 54.05                | 13. Init 2023 | 2,560.62  | Tatche 2    |
| Project 223: Health Contributions to be transferred to NHS Fareham and Gosport<br>CCG sup to 31st March 2023    | Stor<br>Monitoring | \$2.03               | 13 84 2023    | 7.703.84  | Tanche 4    |
| Project 223 Health Contributions to be transferred to NHS Fareham and Gosport<br>CCG Jup to 314t March 3023).   | S106<br>Monitoring | \$1.024              | 13 Ad 2023    | 4.997.95  | Tanche 3    |
| Project 223: Health Contributions to be manufered to NHS Fareham and Gosport<br>CCG-pap to 31st March 2023      | 5106<br>Monitoring | \$3.54               | 13 Jul 2023   | 5,245,42  | Trancise 1  |
|                                                                                                    |                    |                      |               |           |             |

## Available

Available funds represent funds we have collected but have not yet allocated or spent. By clicking 'available' on a specific covenant type you will be shown how much we have collected for that specific contribution that is available but has not been allocated to spend.

| Application Number: |               |                      |                | Eitze = Ranet Ci |
|---------------------|---------------|----------------------|----------------|------------------|
| Арр № 🗄             | Service Owner | Clause 🗄             | Spend Deadline | Amount           |
| APP/16/00379        | Histoing      | Cause 1.1            | 09 Aug 2022    | 476.90           |
| APP/14/08724        | Howing        | 20.20                | 19 Aug 2020    | 0.00             |
| APP/13/00921        | Heusing       | 1.2 and Schedule (S) | .21 May 3020   | 197,454.89       |
| AP#/11/00343        | Housing       | 6.2.1                | 24 Jul 2020    | 0.00             |
| APP/18/00385        | reasing       | 1.1 D of V AH        | 07 Oct 2024    | 4.126.20         |
| APP/12/01141        | Housing       | STC113-12            | 21 Aug 2029    | . 51,377.44      |
| APP/13/00266        | Housing       | \$1 C1.1             | 30 Jun 2025    | 123.927.16       |
| APP/17/00529        | Housing       | 51 C2.2              | 15 Dec 2052    | 274,754.35       |
| AFF/16/01217        | Housing       | \$1 62.2             | 01 Aug 3024    | 226,575.03       |
| 4FP/16/00568        | Housing       | 51 (3 3.1 32         | 06 Ad 2026     | 22,202.36        |
| APP/16/00347        | Routing       | \$1 C3 2             | 15 May 2024    | 21,012.79        |
| 4FF/16/00774        | Housing       | \$1011               | 14 Mar 2029    | 11.818.00        |
| VPP/25/01093        | Hearing       | 54 C3                | 17 Sep 2011    | 14,940.76        |
| APP/1A/01033        | Housing       | 54.08                | 04 Feb 2077    | 23.344.94        |

Similarly, to the other selections, clicking 'clause' will bring up further information about the application and allow you to view the deed it associates with.

| Covenant: C      | lause 1.1                                                                                                    |
|------------------|----------------------------------------------------------------------------------------------------|
| Αρρ Νοι          | A/F/16/00379                                                                                                    |
| Address:         | Land South of, Ravelagh Roall, Havant                                                                               |
| Clause:          | Clause 1,1                                                                                                    |
| Obligation:      | The Owner covenants to pay to the Council the Affordable Housing Contribution prior to Commencement of Development. |
| Definition:      |                                                                                                    |
| Discharge Date:  | 17 Aug 2017                                                                                                    |
| Covenant Amount: | 94,043.00                                                                                                    |
| Demand Amount:   | 96,463.61                                                                                                    |
| Receipt Amount:  | 96,463.01                                                                                                    |
| Deed:            | Preicipal Agreement                                                                                                 |
| Deed Type:       | 5100 Agriement                                                                                                    |
| Deed Dete:       | 26 Det 2018                                                                                                    |
|                  | View deed 🗁                                                                                                    |

Please note that if the clause has been DISCHARGED then the deed will not be viewable. You will need to use our online application portal to view.

#### S106 Non-Financial

Once selected, this will bring you to another window where you'll be able to search all relevant S106 Covenants that require no financial contribution but a specific action or obligation.

This could be the Highways agreement, employment & skills etc.

|                             | and other poster at             |                          |         |
|-----------------------------|---------------------------------|--------------------------|---------|
| 01 January 1995             |                                 | 31 March 2030            | 13      |
| Cov Type Ward 0             | Salart a filter to the left and | enter your criteria here | Reper C |
| Enter some search collecta. |                                 |                          |         |
|                             |                                 |                          |         |

Here you will see a date filter, this is where you'll be able to narrow down your search to a specific date range.

You can also filter by a covenant type or a Ward you may be interested in, like your own. In 'Cov Type' you will be able to select things like 'Acoustic Fencing' or 'Commencement'.

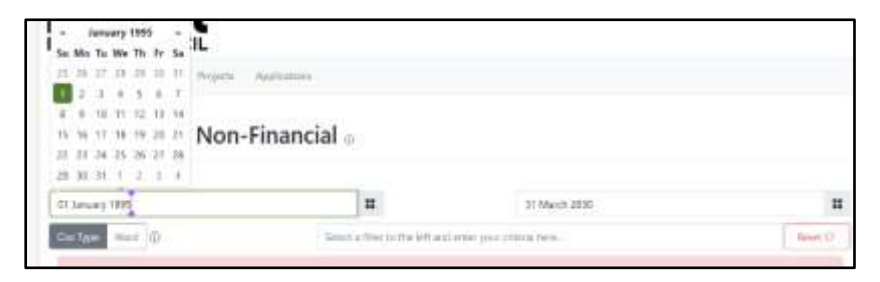

In 'Ward' you can search a specific area within Havant Borough like 'Cowplain' or 'Warren Park' – you can use the date filter alongside either category.

| STIDS Devel Signed Data Kiber                                                 |                                        |                                                          |                                                    |          |               |        |
|-------------------------------------------------------------------------------|----------------------------------------|----------------------------------------------------------|----------------------------------------------------|----------|---------------|--------|
| Con Your Want                                                                 | telest a t                             | that to the felt and enter you                           | r offetta frem.                                    |          | [             | heat O |
| · Fataring: Ward-Hesting Let?                                                 |                                        |                                                          |                                                    |          |               |        |
| Allocation                                                                    | Owner                                  | App No 🖯                                                 | Classe 🗠                                           | Due Date | Discharged Da | the    |
| Allocation<br>2005, Sparty Share                                              | Owner<br>Hausing                       | App No &                                                 | Clause &                                           | Due Dete | Discharged Da | ite    |
| Allocation<br>100% figurity there<br>100% figurity there                      | Owner<br>Hassing<br>Housing            | App No &<br>a/H/20/00015<br>A/H/20/00015                 | Санан छे.<br>इंग्राटर<br>इंग्राटर                  | Due Date | Discharged Da | tte    |
| Allocation<br>2009: Equity Share<br>2009: Equity Share<br>Attordatis Dawlings | Owner<br>Hassing<br>Hassing<br>Hassing | App No 5<br>aPP/00/00015<br>aPP/00/00015<br>aPP/00/00015 | <b>ດ<sub>ແລະ ຕໍ່</sub></b><br>ໂກ ຕ<br>ໂກ ຕ<br>ເກ ຕ | Due Dete | Discharged Da | (Le    |

By clicking the column headers, you can filter them to group all of the same types together. An example here would be clicking 'allocation' you will see they are grouped together for easier viewing.

| Allocation A         | Owner   | App No 🗄     | Clause 🗄        | Due Date        | Discharged Date |
|----------------------|---------|--------------|-----------------|-----------------|-----------------|
| 100% Equity Share    | Housing | APP/20/00441 | 51 C3           |                 |                 |
| 100% Equity Share    | Housing | APF/20/00441 | 51 C3           |                 |                 |
| Affordable Dwellings | Housing | APP/20/00441 | 51 C2 2.7-2.7.3 | æ               |                 |
| Affordable Dwellings | Housing | APP/20/00441 | 51 C2 2.7-2.7.3 |                 |                 |
| Affordable Dwellings | Housing | APP/20/00441 | 51 C2 2.6       | oo <sup>*</sup> |                 |
| Affordable Dwellings | Housing | APP/20/00441 | 51 C2 2.6       | 00              |                 |
| Affordable Dwellings | Housing | APP/20/00441 | 51 C2 2.5       |                 |                 |

You can also hover over the column headers to get a brief description of what they are.

| Clause 🖑 | Due Date | Discharged Date            |  |  |  |
|----------|----------|----------------------------|--|--|--|
| S7 C2    | Column   | Description                |  |  |  |
| S7 C2    | Clause   | reference<br>ding with the |  |  |  |
| S6 C3    | obli     | obligation                 |  |  |  |
| S6 C3    |          |                            |  |  |  |

By clicking a specific 'App No' you will be taken down to more information about that specific planning application.

| APP/20/          | 01221: Detai                                    | s a                                                                                                    |  |  |  |
|------------------|-------------------------------------------------|----------------------------------------------------------------------------------------------------|--|--|--|
| App No:          | APF/20/01221                                    |                                                                                                    |  |  |  |
| Address:         | Land to the west of                             | BSQ, Parbrook Way, Hawart                                                                                                    |  |  |  |
| Description:     | Erection of retail for<br>conditions 3, 4, 12 r | odstore with associated car parking, access, landscaping and engineering works (approved 2.12.22). Request to discharge<br>and 15 (recd 4.5.23). |  |  |  |
| Ward             | Barnout                                         |                                                                                                    |  |  |  |
| HBC Totals       |                                                 |                                                                                                    |  |  |  |
| Liability Notice | Amount:                                         | 1225, 167, 14                                                                                                    |  |  |  |

And by clicking the 'Clause No' it will take you to the bottom of the page where it will specify the exact Clause/covenant it refers to and the ability to open the S106 Agreement. As noted above, if discharged, the deed will not be viewable.

| Deed Late:      | MI FRO JULI                                                                                                    |
|-----------------|----------------------------------------------------------------------------------------------------|
| Deed Type:      | E106 Agreement                                                                                                    |
| Deed            | Principal Agreement                                                                                                    |
| Discharge Date: |                                                                                                    |
| Definition:     |                                                                                                    |
| Obligation:     | To use the Community Project Worker Contribution, the Health Contribution, and the SRMS Contribution for the purposes specified in the<br>Agreement. |
| Clause:         | 58 C1 1.1                                                                                                    |
| Address:        | Land west of, Hulbert Road, Havani                                                                                                    |
| App No          | APP/25/00441                                                                                                    |

### Projects

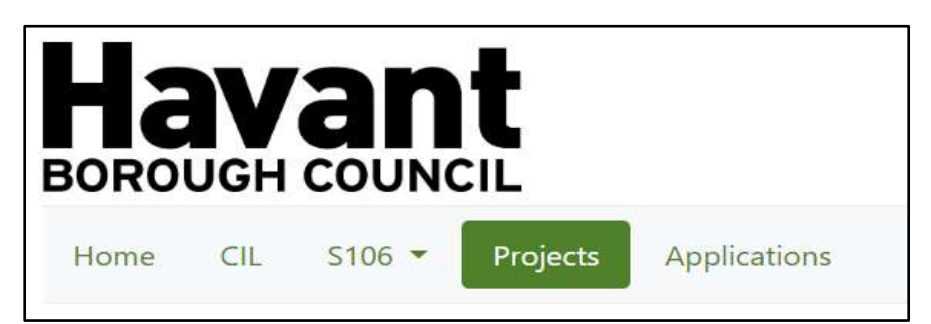

The is the next section along the top menu panel.

This shows all projects the council has assigned S106 Monies to. This can also include transfers of the SRMS/SDMP partnership payments.

You can search for a specific project by selecting 'reference' in the left corner of the screen – you can then select from a drop down what project you would like to see.

| Projects 🛛                                                |                                                          |           |
|-----------------------------------------------------------|----------------------------------------------------------|-----------|
| Referenze @                                               | Estern a litter to the left and enter your orienta term. | Reiet-O   |
| Project Reference 🗄                                       | Request 13<br>Request 138                                | +<br>Town |
| Regist 1: Nover Fortheidge Registerment Feasibility Study | Propert 121                                              |           |
| Project 2. S200P Bankars APP/16/03465                     | Propert 121                                              |           |
| Project 3: 5264P Bankers APP/16/03327 and APP/16/01217    | Propert 124<br>Propert 125                               |           |
| Project 4. SOMP Bankers APP/16/01217                      | Progent 136                                              |           |
| Project 5: Langutore FCIRM                                | Property 123<br>Property 128                             |           |

By selecting the specific project you are interested in, you will be shown further details about what the project was for and how much of S106 monies have been spent on it.

| Project Details |                                                                                                    |
|-----------------|----------------------------------------------------------------------------------------------------|
| Project 2       | 54: Details 🛛                                                                                                    |
| Project:        | Project 254                                                                                                    |
| Name:           | Horizon Community Health Hub                                                                                          |
| Description:    | Contribution towards set of up of fixed infrastructure at Horizon Community Health Hub in the Meridian Centre, Navant |
| Total Spent     |                                                                                                    |
| \$106:          | £30,000.00                                                                                                    |

# Applications

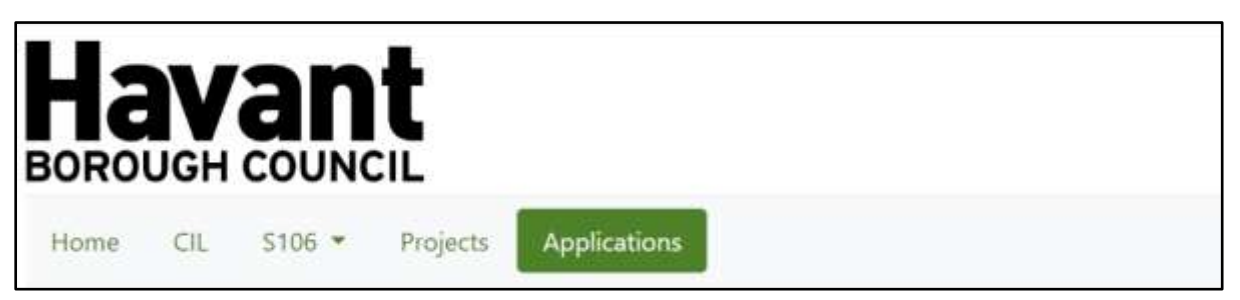

You'll find the next page 'Applications' along the top next to projects.

Here you will be able to search by a specific planning application, the address of a site or all applications in a specific Ward.

By selecting 'App No' it will bring down a drop down with all applications or you can type one if you know the number you are looking for.

| Applications ©              |                                                                       |                   |
|-----------------------------|-----------------------------------------------------------------------|-------------------|
| App Nur Address Ward ()     | Belect a filler to the left and enter your criteria bere              | Search Q. Reset O |
| CR.                         | D4/58545/002                                                          | i.                |
| Enter some search criteria. | Charles 352/2000<br>Gel/S6472/000<br>Charleogo/2006<br>Charleogo/2006 |                   |
|                             | 05/54824/011                                                          |                   |

By selecting 'Address' you are able to type in the address you wish to search for and related addresses will appear when you press 'Enter' or click the 'Search' button alongside ide the text box.

| App No Addres Ward 0          | Belect a filter to the left and enter year criteria here | Senth Q. Relet O   |  |  |
|-------------------------------|----------------------------------------------------------|--------------------|--|--|
| QL                            | Bantoott<br>Battivis                                     | -                  |  |  |
| = Filtering: 'Ward-Southeids' | Bendhartu                                                |                    |  |  |
| App No m Address              | Envoyorth                                                | Town Cit. / \$106? |  |  |

You can also search specifically for 'CIL' 'S106' or 'All Applications' alongside the criteria search explained above.

| App No. Address Ward 0 | Select a filter to the left and entery | your criteria here. Search Q, Reset C |
|------------------------|----------------------------------------|---------------------------------------|
| CIL                    | \$106                                  | All Applications                      |

With the criteria above you can then narrow down further by selecting 'CIL' which will show you only the applications that are CIL liable. This also highlights any S106 covenants relevant to that app but will not show any app that isn't CIL liable. In this example 'Lower Road' is used.

| App No 🗄         | Address                                                                                                    |                                         | Ward       | Parish | District              | Town | CIL / \$1067                         |  |
|------------------|----------------------------------------------------------------------------------------------------|-----------------------------------------|------------|--------|-----------------------|------|--------------------------------------|--|
| APP/19/00427     | Land at Lower Road, H                                                                                                    | avant                                   | Bedhampton |        | Havant and Bedhampton |      | 010                                  |  |
| APP/21/01071     | Land south of, Lower R                                                                                                    | oad, and west of Old Manor Farm, Havant | Bedhampton |        |                       |      | @/@                                  |  |
| Application De   | covenante                                                                                                    |                                         |            |        |                       |      |                                      |  |
| APP/19/0         | 00427: Detai                                                                                                    | ls 🛛                                    |            |        |                       |      |                                      |  |
| App No:          | APP/19/00427                                                                                                    |                                         |            |        |                       |      |                                      |  |
| Address:         | Land at Lower Road, Havant                                                                                                    |                                         |            |        |                       |      |                                      |  |
| Description:     | Development of 50 new dwellings together with access, landscaping and open space (Approved 13.07.2021). Request to Discharge Conditions<br>3.4,5,6,7,8,9,10,11,12,13,14,15,16,17,18,19,20,21 & 22 (10.08,2021). Request to discharge condition 10 (received 04/05/2022). Request to Discharge<br>Condition 10 (received 30.08,22). Request to part discharge condition 16 for plots 2-22, 35-39, 42-44 (15.11,22). Request to part discharge condition<br>for Plots 23-34, 40, 41, 45 & 44 (09.02,23). |                                         |            |        |                       |      | Btions<br>Sacharge<br>e condition 16 |  |
| Ward:            | Bedhampton                                                                                                    |                                         |            |        |                       |      |                                      |  |
| District:        | Havant and Bedham                                                                                                    | pton                                    |            |        |                       |      |                                      |  |
| HBC Totals       |                                                                                                    |                                         |            |        |                       |      |                                      |  |
| Liability Notice | Amount                                                                                                    | £483.682.50                             |            |        |                       |      |                                      |  |

By selecting 'S106' this will highlight all S106 covenants, non-financial & financial and will not show any CIL details.

In this example I have used 'Lower Road' and searched by 'Address'.

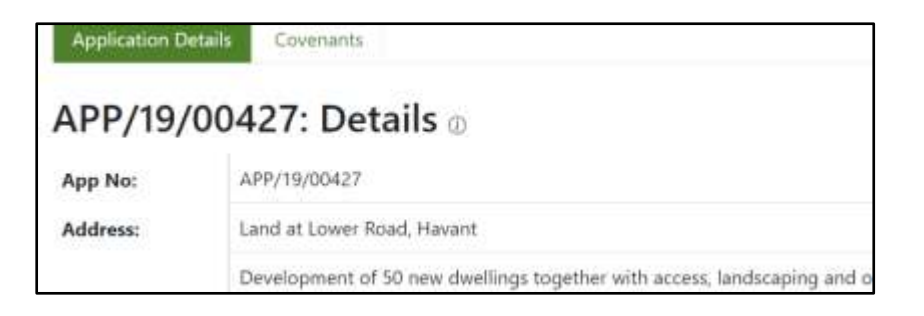

Alongside 'Application Details' in green is 'Covenants' – By selecting this you will be shown a list of all covenants relevant to the planning app you are searching.

| APP/19/00427: Covenants @ |                                                                                                    |                |  |  |
|---------------------------|----------------------------------------------------------------------------------------------------|----------------|--|--|
| Clause 👌                  | Covenant Obligation                                                                                                | Discharge Date |  |  |
| \$1,011,1-12              | 1.1 To provide the Affordable Dwellings as part of the Development in accordance with the Affordabl                |                |  |  |
| \$1 (2 21                 | To ensure that the Affordable Dwellings within the Development will be compatible with the design $\sigma_{\rm e}$ |                |  |  |
| S1 C2 2.2                 | Not to Dispose nor permit Disposal of more than 20 Open Market Dwellings until the Atlandable Hisasi               |                |  |  |
| 51 62 23                  | Not to Dispose nor permit Disposal of more than 30 Open Market Dwellings until the Attordable Dwell                |                |  |  |
| 51 (22.4-2.8              | Subject to paragraphs 3 and 4 below not to allow or permit Occupation of any Affordable Dwellings f                |                |  |  |
| \$10727                   | That the deed of transfer or lease law applicable to the &flordable Housing Privider of the &flord                 |                |  |  |

Once that is complete you are able to select a covenant – Once selected you will be taken to the bottom of the page where you will able to drill down further – You will also be able to view the S106 Agreement by clicking 'View Deed' in green.

| Covenant:       | S1 C1 1.1-1.2                                                                                                    |
|-----------------|----------------------------------------------------------------------------------------------------|
| App No:         | APP/19/00427                                                                                                    |
| Address:        | Land at Lower Road, Havant                                                                                                    |
| Clause:         | \$1 C1 1.1-12                                                                                                    |
| Obligation:     | 1.1 To provide the Affordable Dwellings as part of the Development in accordance with the Affordable Housing Mix. 1.2 That the Affordable Housing Mix shall consist of |
| Definition:     |                                                                                                    |
| Discharge Date: |                                                                                                    |
| Deed:           | Principal Agreement                                                                                                    |
| Deed Type:      | S106 Agreement                                                                                                    |
|                 |                                                                                                    |

Lastly, by selecting 'All Applications' you are able to either search for a specific 'App No' & 'address' like stated above, or by searching with 'Ward' it will bring up all planning applications, both S106 and CIL Liable.

You will be able to tell this by the 'tick' icons on the right hand of the page as a column header. 'CIL/S106?'

| App No 📩     | Address                                                                                               | Ward       | Parish | District | Town | CIL /<br>\$106? |
|--------------|----------------------------------------------------------------------------------------------------|------------|--------|----------|------|-----------------|
| APP/13/00266 | Havant Retail Park, Portsdown Hill Road, Havant                                                       | Bedhamptor | 61     |          |      | @/@             |
| APP/13/00457 | 42 Bedhampton Hill, Havant, PD9 3JW                                                                   | Bedhamptor | 10     |          |      | ⊘/⊚             |
| APP/13/00841 | 28 Lodge Road, Havant, PO9 3LL                                                                        | Bedhamptor | 6))    |          |      | @/⊙             |
| APP/14/00008 | Former Bedhampton Arts Centre, 29 Bedhampton Road, Havant                                             | Bedhamptor |        |          |      | $@/ \otimes$    |
| APP/14/00232 | Development site at Portsdown Hill, west of Glebe Park Avenue and north of<br>Bedhampton Hill, Havant | Bedhamptor | 0      |          |      | 0/0             |